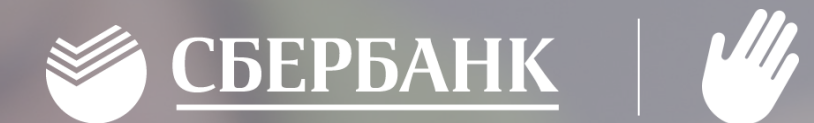

## Накрытые столы Памятка преподавателя

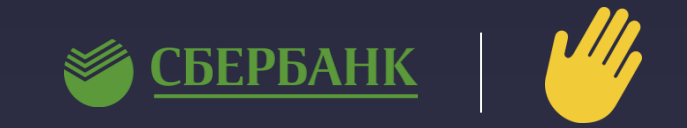

#### 1. Открыть браузер и зайти на сайт ладошки.дети:

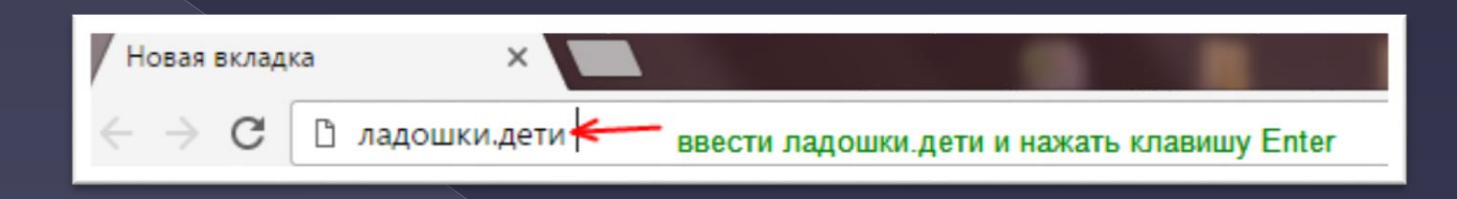

### 2. Ввести логин, пароль и нажать Войти.

| Номер телефона |  |
|----------------|--|
| Пароль         |  |

### 3. Нажать на кнопку Предварительный заказ питания

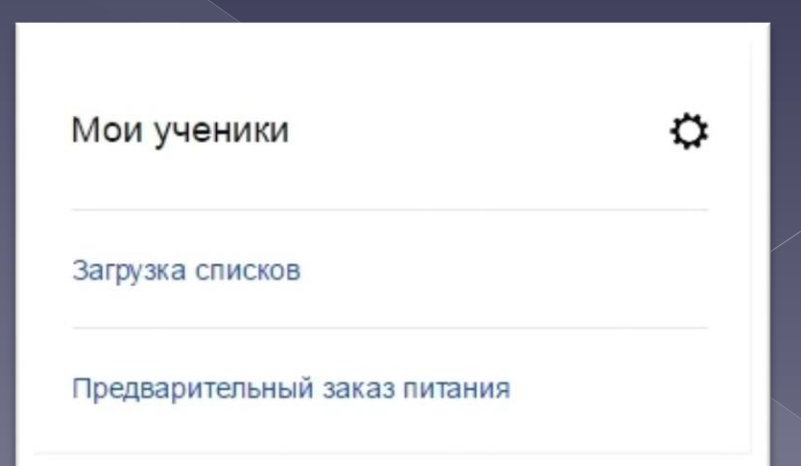

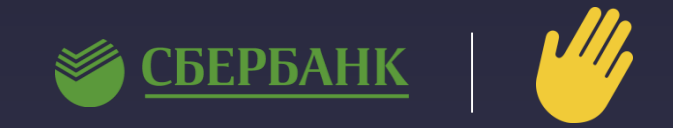

#### 4. В окне списка созданных заявок нажать кнопку Создать заявку

| Моиз | заявки на питание |                  |           | Создать заявку |
|------|-------------------|------------------|-----------|----------------|
| Nº   | Заявка            | Дата             | Статус    |                |
| 9135 | Обед (1А класс)   | 15.03.2017 12:34 | Подтвержд | ена 🖶          |
| 9051 | Обед (1А класс)   | 15.03.2017 10:06 | Подтвержд | ена 🖶          |
| 8808 | Обед (1А класс)   | 14.03.2017 12:17 | Подтвержд | ена 🖶          |

### 5. Напротив требуемого комплекса нажать кнопку Выбрать

| Предварительный заказ питания<br>Для питающихся по системе "Накрытые столы". |           |                        |            |          |  |  |  |
|------------------------------------------------------------------------------|-----------|------------------------|------------|----------|--|--|--|
| Выберите комплекс                                                            |           |                        |            |          |  |  |  |
| Наименование                                                                 | Стоимость | Для <mark>в</mark> сех | Примечание | Действие |  |  |  |
| Завтрак                                                                      | 37.00 ₽   | да                     |            | Выбрать  |  |  |  |
| Обед                                                                         | 64.28₽    | да                     |            | Выбрать  |  |  |  |
| Отмена                                                                       |           |                        |            |          |  |  |  |

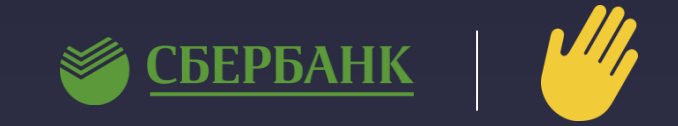

6. Отметить учеников, для кого требуется накрыть порции. Если средств не хватает, отметить ученика невозможно.

#### Предварительный заказ питания

Для питающихся по системе "Накрытые столы".

Ваш выбор: Класс - 1А, Завтрак, Цена - 37.00 ₽

#### Выберите учеников из списка

| Лицевой счет | ΟΝΦ           | Сумма скидки | Остаток |
|--------------|---------------|--------------|---------|
| 00005433     | Андреев       | 0            | 191.07  |
| 00005901     | Барышникова 🗱 | 0            | 0       |
| 00005433     | Вуколова      | 0            | 328.74  |
| 00005433     | Голубева      | 0            | 603.30  |
| 00005901     | Демина        | 0            | 183.29  |
| 00005433     | Диатян        | 0            | 2142.01 |
| 00005433     | Жук           | 0            | 191.07  |

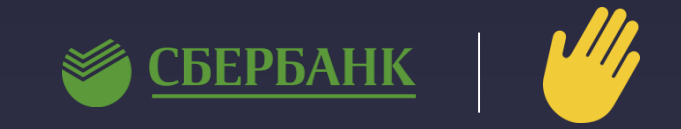

7. В конце списка отобразится количество отмеченных учеников. Если всё верно, нажать кнопку Сформировать заявку

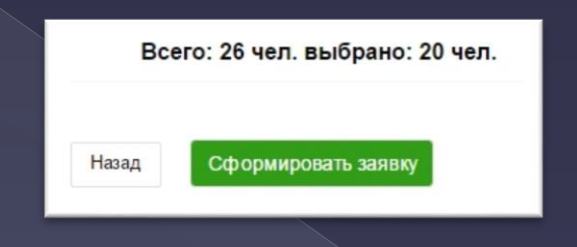

8. Вновь созданная заявка появится в списке со статусом «Создана». Не подтвержденную заявку можно удалить с помощью кнопки 🔀

| Мои заявки на питание |                    |                  |              |  | Создать заявку |  |  |
|-----------------------|--------------------|------------------|--------------|--|----------------|--|--|
| Nº                    | Заявка             | Дата             | Статус       |  |                |  |  |
| 9178                  | Завтрак (1А класс) | 15.03.2017 14:19 | Создана      |  | $\times$       |  |  |
| 9135                  | Обед (1А класс)    | 15.03.2017 12:34 | Подтверждена |  |                |  |  |
| 9051                  | Обед (1А класс)    | 15.03.2017 10:06 | Подтверждена |  |                |  |  |

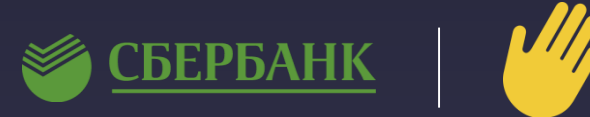

|     | //      |
|-----|---------|
| 1 × | · / / ) |
|     |         |

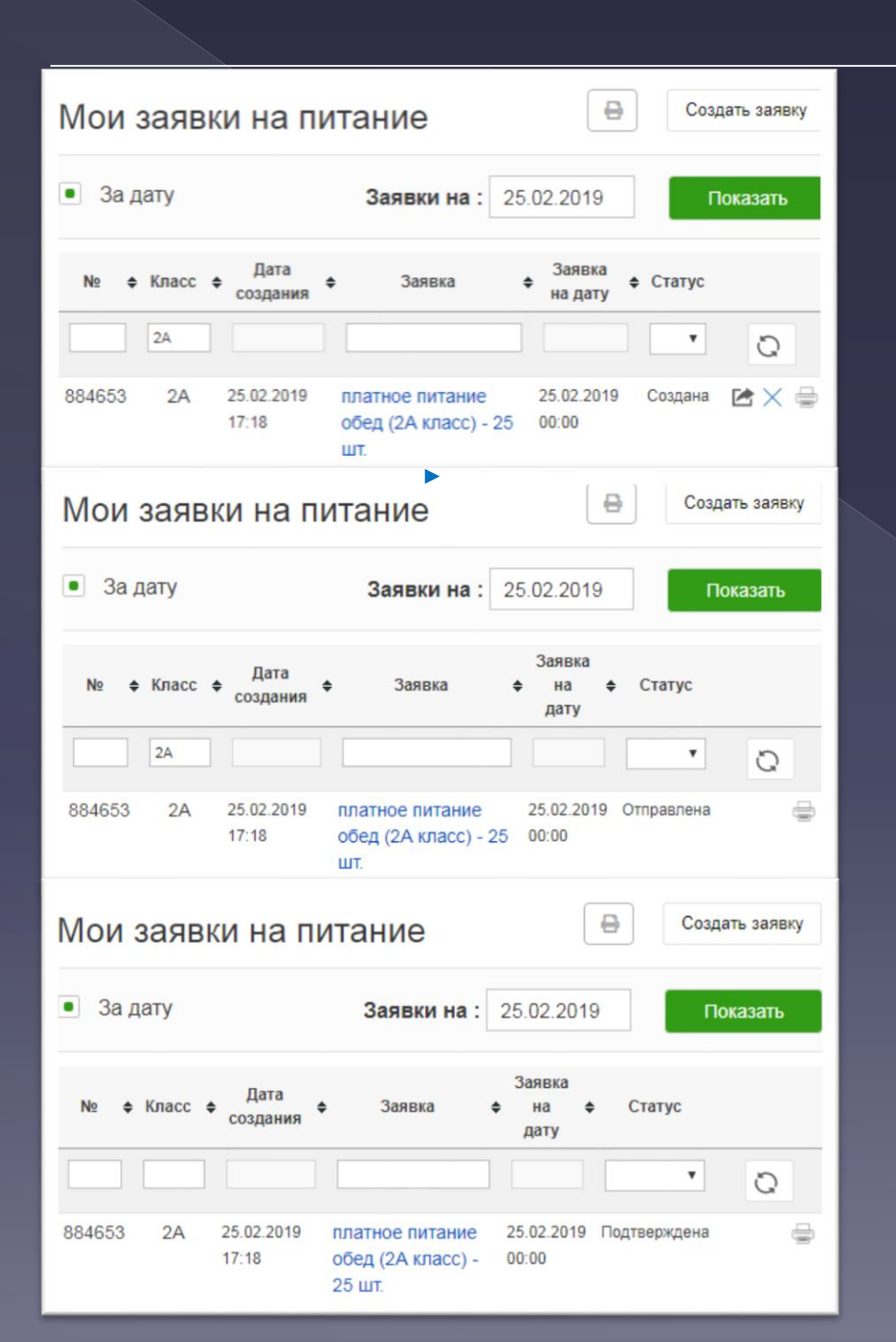

Новая заявка появится в списке со статусом «Создана»

\*Для внесения изменений необходимо нажать на заявку, внести изменения и снова сформировать

\*Заявку можно удалить с помощью кнопки «Удалить

заявку»  $\times$ 

\*Кнопка «Распечатать» 📇 позволяет распечатать заявку и передать в столовую, по которой будет произведено накрытие столов

После проверки заявку требуется подтвердить – нажать кнопку «Отправить заявку» DA:

После подтверждения статус заявки изменится на «Отправлена»

После подтверждения заявки комбинатом питания статус заявки изменится на «Подтверждена»

\*После подтверждения заявки денежные средства перечисляются в КШП, внесение изменений, удаление и возврат денежных средств после подтверждения невозможны

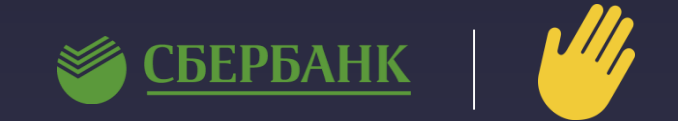

9. Кнопка позволяет распечатать заявку и передать в столовую, по которой сотрудники столовой производят накрытие.

| Номер заявки: 9178<br>Дата заявки: 15.03.2017 14:19<br>Комплекс: Завтрак<br>Стоимость: 37.00 руб.<br>Класс: 1А |              |                                                  |                     |                     |  |  |
|----------------------------------------------------------------------------------------------------|--------------|--------------------------------------------------|---------------------|---------------------|--|--|
| №<br>п/п                                                                                                    | Лицевой счет | Фамилия, Имя                                     | Сумма<br>транзакции | Номер<br>транзакции |  |  |
| 1                                                                                                    | 00005433     | Андреев                                          | 0                   | не обработана       |  |  |
| 2                                                                                                    | 00005433     | Вуколова                                         | 0                   | не обработана       |  |  |
| 18                                                                                                    | 00005434     | Цыганов 👯                                        | 0                   | не обработана       |  |  |
| 19                                                                                                    | 00005437     | Шапорова                                         | 0                   | не обработана       |  |  |
| 20                                                                                                    | 00005434     | Ширяева 🔭 на на на на на на на на на на на на на | 0                   | не обработана       |  |  |
| ИТОГО: 20 чел.                                                                                                 |              |                                                  |                     |                     |  |  |

10. Если по заявке были изменения по списку, заявку необходимо скорректировать, распечатать повторно и передать в столовую.

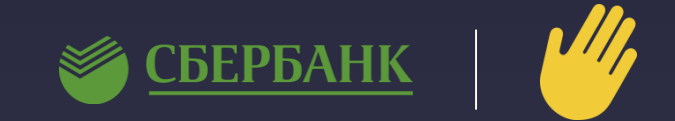

11. После всех изменений заявку требуется подтвердить – Нажать кнопку оронируются транзакции и с ЛС списываются средства.

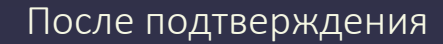

Важно: До подтверждения заявки, средства в КШП не перечисляются. После подтверждения, заявку откорректировать невозможно!!!

| номер заявки: 8713<br>Дата заявки: 14.03.2017 09:18<br>Комплекс: Завтрак<br>Стоимость: 37.92 руб.<br>Класс: 1А |              |              |                     |                     |  |  |
|----------------------------------------------------------------------------------------------------|--------------|--------------|---------------------|---------------------|--|--|
| <u>№</u><br>п/п                                                                                                | Лицевой счет | Фамилия, Имя | Сумма<br>транзакции | Номер<br>транзакции |  |  |
| 1                                                                                                    | 00005433     | Андреев      | 37.92               | 7528050             |  |  |
| 2                                                                                                    | 00005433     | Вуколова     | 37.92               | 7528048             |  |  |
| 17                                                                                                    | 00005434     | Цыганов 🗱    | 37.92               | 7528042             |  |  |
| 18                                                                                                    | 00005437     | Шапорова     | 37.92               | 7528046             |  |  |
| 19                                                                                                    | 00005434     | Ширяева      | 37.92               | 7528054             |  |  |
| ИТОГО: 19 чел.                                                                                                 |              |              |                     |                     |  |  |

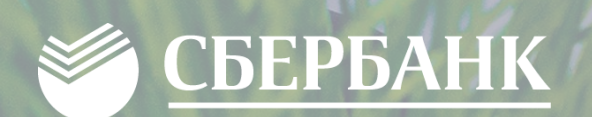

# СПАСИБО ЗА ВНИМАНИЕ

6

3

x